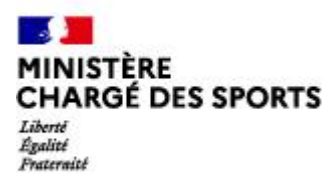

Direction des Sports

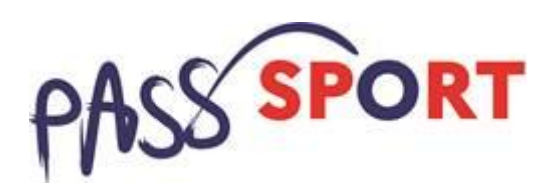

| J'ai déjà un compte sur « Le compte Asso » et je souhaite que mon association soit volontaire au dispositif<br>Pass'Sport                                  | . 2 |
|----------------------------------------------------------------------------------------------------|-----|
| Je n'ai pas encore d'espace sur « Le compte Asso » et je souhaite que ma structure soit volontaire au dispositif<br>Pass'Sport                             | . 3 |
| Je créé mon compte                                                                                                    | . 3 |
| Je créé l'espace pour ma structure sur LCA                                                                                                    | . 4 |
| Cas 1 : Je suis bien une association affiliée à une fédération sportive agréée ou je suis une association agréée non affiliée et je suis domiciliée en QPV | . 4 |
| Cas 2 : Je suis une structure non associative affiliée à une fédération sportive agréée                                                                    | . 5 |
| Autres cas:                                                                                                    | . 6 |
| Je référence ma structure comme volontaire au dispositif Pass'sport                                                                                        | . 7 |

Rappel : En tant que structure d'accueil, le Pass'sport m'est ouvert si :

Je suis une structure sportive affiliée à une fédération sportive agréée par le ministère chargé des sports.

Je suis une association agréée non affiliée à une fédération sportive et je suis implanté en quartier prioritaire de la ville (QPV) ou en Cités éducatives.

# J'ai déjà un compte sur « Le compte Asso » et je souhaite que mon association soit volontaire au dispositif Pass'Sport

Je me connecte sur mon compte https://lecompteasso.associations.gouv.fr/login et je clique sur l'icône.

Consulter/modifier les informations administrativ**/e**s

Je vérifie que les données de ma structure dans la rubrique **Identité** sont bien à jour pour je me référence au Pass'sport dans la rubrique **Identité –Autres caractéristiques** 

|    | Autres caractéristiques                         |           | <br>Je vérifie que le domaine est « sport » |
|----|-------------------------------------------------|-----------|---------------------------------------------|
|    | Régime de l'association                         | Loi 1901  |                                             |
|    | Domaine                                         | Sport     | Je coche la case                            |
|    | Type de structure sportive                      | club      | « Structure volontaire                      |
|    | Structure volontaire au dispositif Pass'sport O |           | au dispositif                               |
|    | Champ d'action territorial                      | Local     | Pass Sport »                                |
|    | Association assujettie aux impôts commerciaux   |           |                                             |
|    | Notes et commentaires                           |           |                                             |
|    |                                                 |           |                                             |
| Au | itres caractéristiques                          |           | Je saisis les activités                     |
|    | Régime de l'association                         | Loi 1901  | association (menu                           |
|    | Domaine                                         | Sport     | déroulant ou saisi des                      |
|    | Type de structure sportive                      | club      | premières lettres).                         |
|    | Structure volontaire au dispositif Pass'sport 🖲 | $\square$ | Si io quio on conceitó                      |
|    | Activités proposées dans le cadre du Pass'sport | Futsal ×  | d'accueillir <b>des jeunes</b>              |
|    | Structure en capacité d'accueillir un jeune:    |           | en situation de                             |
|    | - en situation de handicap moteur ou sensoriel  |           | handicap, je coche la                       |
|    | - en situation de handicap psychique ou mental  |           | ou les case(s)                              |
|    | Champ d'action territorial                      | Local     | correspondantes.                            |
|    | Association assujettie aux impôts commerciaux   |           |                                             |
|    | Notes et commentaires                           |           |                                             |

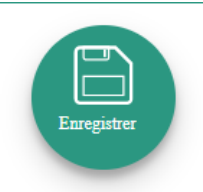

Je pense à enregistrer

Mon association est maintenant volontaire au dispositif pass'sport et apparaitra sur la cartographie mise en place sur la page dédiée par le ministère chargé des sports <u>sports.gouv.fr/pass-sport</u>

Je profite d'être sur mon espace pour vérifier que les renseignements sur mon association sont bien à jour en cliquant sur chaque menu afin de vérifier les informations déclarées relatives à votre association. Complétez ou procédez à leur modification le cas échéant.

Pour plus de détails techniques je me réfère au pas à pas mis à disposition.

Je n'ai pas encore d'espace sur « Le compte Asso » et je souhaite que ma structure soit volontaire au dispositif Pass'Sport

### Je créé mon compte

| Energie Fair Fair Conception Conception Concepting Concepting Concepting Concepting Concepting Conc | O<br>ndi matin. Si depuis mercredi 12/05 à 15h00 : - vous avez ce<br>citer avec l'adresse de messagerie et le mot de passe de vi | ontacté hassistance utilisateur, veuillez renouveler vot<br>titre choix et il vous sera proposé de vous renvoyer le | FAQ Asstance    |                                                               |
|----------------------------------------------------------------------------------------------------|----------------------------------------------------------------------------------------------------|----------------------------------------------------------------------------------------------------|-----------------|---------------------------------------------------------------|
|                                                                                                    | <b>CONNEXION</b>                                                                                                    |                                                                                                    |                 | Je saisis mon adresse<br>de messagerie et mon<br>mot de nasse |
|                                                                                                    | Mot de passe<br>Mot de passe outlié ?                                                                                            |                                                                                                    |                 | Je clique sur Créer un                                        |
|                                                                                                    | CONNEXION                                                                                                    |                                                                                                    |                 | compte                                                        |
| 4 PROPOS                                                                                                    | CRÉER UN COMPTE                                                                                                    | ASSISTANCE ET CONTACT                                                                                               | Besoin d'aide ? |                                                               |
| Présentation du service<br>Données personnelles                                                                                                    | DataAsso<br>Data,gouv.fr<br>Données ouvertes                                                                                     | Assistance<br>Contact<br>FAQ                                                                                        |                 |                                                               |

| Le Co<br><i>Linur - Epulu - Provenu</i><br><i>REVENLIQUE TRANÇAISE</i> | e gestion d'association                                                                                                    | FAQ Assistance                      |                        |  |  |
|------------------------------------------------------------------------|----------------------------------------------------------------------------------------------------|-------------------------------------|------------------------|--|--|
|                                                                        | CREATION DE VOTRE COMP                                                                                                    | ТЕ                                  |                        |  |  |
| Un<br>voti<br>inde                                                     | Un courriel contenant un lien de validation de la création du compte vous sera envoyé à la boite de messagerie déclarée. Veuillez ouvrir<br>votre boite de messagerie et cliquer sur le lien de validation. Il est possible que le courriel ait été déplacé dans les messages<br>indérinables.                                                                                                    |                                     |                        |  |  |
|                                                                        | ⊛M ○Mme                                                                                                    |                                     | coordonnées            |  |  |
|                                                                        | Test                                                                                                    |                                     | Je clique sur Créer ce |  |  |
|                                                                        | test.ds@sports.gouv.fr                                                                                                    |                                     | compte                 |  |  |
|                                                                        |                                                                                                    |                                     |                        |  |  |
|                                                                        | @                                                                                                    | Besoin d'aide ?                     |                        |  |  |
|                                                                        | CRÉER CE COMPTE                                                                                                    |                                     |                        |  |  |
|                                                                        | RETOUR À LA PAGE DE CONNEXION                                                                                                    |                                     |                        |  |  |
| Liberti + Egaliti + Francristi<br>République Française                 | Les teo ficial de gestion d'association<br>Les teo ficial de gestion d'association                                                                                                    |                                     |                        |  |  |
| Un courriel contenant un lien de validation de l                       | Un courriel contenant un lien de validation de la création du compte a été envoyé à la boite de messagerie déclarée (test@sports.gouv/fr.) Veuillez ouvrir votre boite de messagerie et cliquer sur le lien de validation.<br>(It est possible que le courriel alt été déplacé dans les messages indésirables.)<br>Une fois votre adresse de messagerie validée, vous aurez accès aux données de votre association.<br>Cliquez (c) pour recevoir un nouvel e-mail de validation. |                                     |                        |  |  |
| A PROPOS<br>Présentation du sen                                        | OUVERTURE DES DONNEES                                                                                                    | ASSISTANCE ET CONTACT<br>Assistance | activer mon compte     |  |  |
| Données personnell                                                     | les Data.gouv.fr<br>Données ouvertes                                                                                                    | Contact<br>FAQ                      |                        |  |  |
|                                                                        | Version: 1.13.2                                                                                                    |                                     |                        |  |  |
|                                                                        |                                                                                                    |                                     |                        |  |  |

# Je créé l'espace pour ma structure sur LCA

| Experience Frances       Le Compte Asso         Experience Frances       Experience Frances         Exprobilement of the solution       Experience Frances         Les problèmes d'envoi de courriels sont résolus depuis 09h00 ce lundi matin. Si depuis mercredi 12/05 à 15h00 : - vous avez contacté l'assistance utilisateur, veuillez renouveler votre message car il n'a pas<br>eté reçu vous avez cré un compte, veuillez essayer de vous connecter avec l'adresse de messagerie et le mot de passe de votre choix et il vous sera proposé de vous renovyer le lien permettant d'activer |                                                                                                |                                              |                                     |                 |                                                                                  |
|----------------------------------------------------------------------------------------------------|------------------------------------------------------------------------------------------------|----------------------------------------------|-------------------------------------|-----------------|----------------------------------------------------------------------------------|
|                                                                                                    | CO<br>test.ds@sports.gouv.fr<br>j<br>Mor de passe ouble?                                       | NNEXION<br>©                                 |                                     | Besoin d'aide ? | Je me connecte<br>avec mon<br>adresse de<br>messagerie et<br>mon mot de<br>passe |
| A PRO<br>Présa<br>Donn                                                                                                    | OPOS OUVERTURE I<br>Intation du service DataAsso<br>ées personnelles Data.goux7<br>Données ouv | DES DONNEES ASSI<br>Assi<br>con<br>ertes FAQ | STANCE ET CONTACT<br>stance<br>tact |                 |                                                                                  |

Cas 1 : Je suis bien une association affiliée à une fédération sportive agréée ou je suis une association agréée non affiliée et je suis domiciliée en QPV

| Or Monitorial decision du service     Or Monitorial environ     Or Monitorial     Or Monitorial     Or Monitori | J'ajoute mon<br>association à mon<br>compte en saisissant<br>le numéro de SIREN<br>ou le RNA<br>Je clique sur la loupe                                          |
|----------------------------------------------------------------------------------------------------|----------------------------------------------------------------------------------------------------|
| AJOUTER UNE ASSOCIATION OU UN ÉTABLISSEMENT À CE COMPTE                                                                                                    | Je vérifie s'il s'agit de<br>mon association                                                                                                    |
| 785751348                                                                                                    | Je clique oui et je<br>valide                                                                                                    |
| SOCIETE NAUTIQUE DU PERREUX<br>Adresse : 94170 Le Perreux-sur-Marne Pouvez-vous confirmer que le n°RNA et le n°SIREN affichés sont bien ceux de votre association ? © Oui O Non VALIDER Beso                                                                                                    | Attention si ce n'est pas<br>votre association qui<br>apparait<br>« contacter l'assistance » en<br>indiquant votre RNA et SIRET<br>pour faire le rapprochement» |
|                                                                                                    | Je renseigne ma<br>fonction dans<br>l'association                                                                                                    |
| CERTIFICAT SUR L'HONNEUR Les champs marqués d'un * sont obligatoires.  I ye soussigné, Ds TEST, certifie être le/la Administratrice de la structure SOCIETE NAUTIQUE DU PERREUX (W942001006), dont le siège est domicilé au 94170 Le Perreux- sur-Marne, et de son chablissement druot le Siret est le 785751 34800018. Jal bien connaissance que le fait d'usurper l'identité d'un tiers ou de l'aire usage d'une ou plusieurs données de toute nature permettant de l'identifier en vue de troubler sa tranquillifé ou celle d'autrul, ou de porter atteinte à son honneur ou à sa considération, est puni d'un an d'emprisonnement et de 15 000 € d'amende (article 226-4-1 du code péna).  Tatteste être valideur dans le cadre du dispositif du Compte Engagement Citoyen (CEC)                                                                                                    | Je coche le certificat<br>sur l'honneur<br>Je valide                                                                                                    |

# Cas 2 : Je suis une structure non associative affiliée à une fédération sportive agréée

| <image/>                                                                                                    | Je coche la case<br>« un autre type<br>de structure »<br>Je saisis mon<br>numéro de SIRET<br>Je clique sur la<br>loupe                                       |
|----------------------------------------------------------------------------------------------------|----------------------------------------------------------------------------------------------------|
| Traditional de la devande de la devande devande de la devande de la devande devande devan | Je vérifie s'il s'agit<br>de ma structuren<br>Je clique oui et je<br>valide                                                                                  |
| N° KNA     N° SIREN 840452064       ECURIES DE SEINE-PORT       Adresse : 83 RUE DE MELUN 77240 SEINE-PORT   Pouvez-vous confirmer que les informations affichées sont celles de votre structure ?              Oul    VALIDER                                                                                                    | Attention si ce n'est<br>pas votre structure qui<br>apparait<br>« contacter<br>l'assistance » en<br>indiquant votre SIRET<br>pour faire le<br>rapprochement» |
|                                                                                                    | Je renseigne ma<br>fonction dans la<br>structure                                                                                                    |
| CRETIFICAT SUR L'HONNEUR         Les champs marqués d'un * sont obligatoires.         Image: Construction of the system of the system of the sy                                                                                   | Je coche le<br>certificat sur<br>l'honneur<br>Je valide                                                                                                    |

#### Autres cas:

| 4 Je suis une association non agréée |  |
|--------------------------------------|--|
|                                      |  |

- **4** Je suis une association agréée hors QPV
- **4** Je suis une association scolaire ou universitaire
- Je suis une structure non associative (y compris travailleur indépendant) non affiliée
- **4** Je suis une collectivité locale

Dans tous ces cas → le dispositif Pass'sport ne m'est pas ouvert, je ne poursuis pas la démarche de recensement

## Je référence ma structure comme volontaire au dispositif Pass'sport

Consulter/modifier les informations administrativ**e**s

Je clique sur

Je vérifie que les données de ma structure dans la rubrique **Identité** sont bien à jour pour je me référence au Pass'sport dans la rubrique **Identité –Autres caractéristiques** 

| Autres caractéristiques                         |          | Je choisi le domaine     |
|-------------------------------------------------|----------|--------------------------|
| Régime de l'association                         | Loi 1901 | Indispensable pour « les |
| Domaine                                         | Sport    | autres types de          |
| Type de structure sportive                      | club     | structures ».            |
| Structure volontaire au dispositif Pass'sport 🖨 |          |                          |
| Champ d'action territorial                      | Local    | Je coche la case         |
| Association assujettie aux impôts commerciaux   |          | au dispositif            |
| Notes et commentaires                           |          | Pass'Sport »             |
| -                                               |          |                          |
| Autres caractéristiques                         | Loi 1901 | sportives proposées      |
| Domaine                                         | Sport    | (menu déroulant ou saisi |
| Type de structure sportive                      | club     | des premières lettres).  |
| Structure volontaire au dispositif Pass'sport   |          | Si je suis en canacité   |
| Activités proposées dans le cadre du Pass'sport | Futsal × | d'accueillir des jeunes  |
| Structure en capacité d'accueillir un jeune:    |          | en situation de          |
| - en situation de handicap moteur ou sensoriel  |          | handicap, je coche la    |
| - en situation de handicap psychique ou mental  |          | ou les case(s)           |
| Champ d'action territorial                      | Local    | correspondantes.         |
| Association assujettie aux impôts commerciaux   |          |                          |
| Notes et commentaires                           |          |                          |

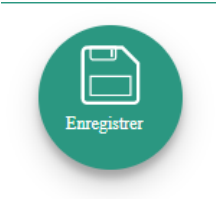

J'enregistre toutes les modifications

Ma structure est maintenant volontaire au dispositif pass'sport et apparaitra sur la cartographie mise en place sur la page dédiée par le ministère chargé des sports <u>sports.gouv.fr/pass-sport</u>

Je profite d'être sur mon espace pour **vérifier que les renseignements sur mon association sont bien à jour** en cliquant sur chaque menu afin de vérifier les informations déclarées relatives à votre association. Complétez ou procédez à leur modification le cas échéant.

Pour plus de détails techniques je me réfère au pas à pas mis à disposition.